### Testreszabható lekérdezések a Moodle rendszerben

dr. Molnár Tamás, Debreceni Egyetem, METK

A Moodle rendszer működése közben sok adatot gyűjt. A Jelentések alatt megtekinthetőek a hallgatók tevékenységeivel kapcsolatos naplók, de csak bizonyos rögzített formákban.

Beépített lekérdezések (Tanár):

#### ADMINISZTRÁCIÓ

- -> Felhasználók
- -> Beiratkozott felhasználók
- -> [ felhasználó ]
- -> Jelentések
- Mai naplók
- Minden naplóbejegyzés ٠
- Vázlatos jelentés •
- Teljes jelentés
- Statisztika •
- Osztályzatok áttekintése •

### **ADMINISZTRÁCIÓ**

- -> Kurzus kezelése
- -> Jelentések
- Naplók
- Élő naplózások
- Kurzustevékenység •
- Kurzusrészvétel
- Tevékenység végrehajtása
- Statisztika •

# **ADMINISZTRÁCIÓ**

- -> Teszt kezelése
- -> Eredmények
- Pontok ٠
- Válaszok
- Statisztika •

# Beépített lekérdezések (Adminisztrátor):

| <ul> <li>Portálkezelés</li> <li>Értesítések</li> <li>Jelentések</li> </ul>                    | CT képalkotás I. 🔍                                                   | szept<br>19.,<br>05:50 | - | szept<br>19.,<br>05:50 |
|-----------------------------------------------------------------------------------------------|----------------------------------------------------------------------|------------------------|---|------------------------|
| <ul> <li>Megjegyzések</li> <li>Biztonsági mentések</li> <li>Beállítások változásai</li> </ul> | A klinikai kémia és klinikai enzimológia története és<br>fejlődése Q | szept<br>3.,<br>02:04  | - | szept<br>3.,<br>02:04  |
| <ul> <li>Kurzus áttekintése</li> <li>Kurzusok mérete</li> <li>Ad-hoc database</li> </ul>      | Fej-nyak radiológiai MR vizsgálatok technikája 🔍                     | szept<br>3.,<br>02:04  | - | szept<br>3.,<br>02:04  |
| Eseménysor<br>Extended log search                                                             | Hasi MR vizsgálatok technikája 🔍                                     | szept<br>3.,<br>02:04  | - | szept<br>3.,<br>02:04  |
| <ul> <li>Naplók</li> <li>Élő naplózások</li> <li>A teljesítmény</li> </ul>                    | Mellkasi MR vizsgálatok technikája 🔍                                 | szept<br>3.,<br>02:04  | - | szept<br>3.,<br>02:04  |
| attekintése<br>Kérdés előfordulásai<br>Biztonság áttekintése<br>Statisztika                   | Mozgatórendszer MR vizsgálatának technikája 🔍                        | szept<br>3.,<br>02:04  | - | szept<br>3.,<br>02:04  |
| <ul> <li>Eseményfigyelési</li> <li>szabályok</li> <li>Levélszemét-eltakarító</li> </ul>       | Képfeldolgozási gyakorlatok 🔍                                        | aug<br>31.,<br>07:55   | - | aug<br>31.,<br>07:56   |

# A Moodle adatbázisa

A Moodle-t általában LAMP rendszerre telepítik:

Linux operációs rendszer, Apache webszerver, MySQL adatbázis-kezelő, PHP

A Moodle működése közben keletkezett adatokat a MySQL adatbázis-kezelő táblákban tárolja.

Az adattáblák száma:

Moodle 3.5 alaprendszer ~ 400 db tábla Moodle alaprendszer + telepített Segédprogramok > 500 db tábla

A táblák sok olyan hasznos információt tartalmaznak, melyek az alap, beépített Jelentésekkel nem érhetőek el.

Kiegészítő Segédprogramokkal és egyénileg megírt lekérdezésekkel a táblák összes adata lekérdezhető!

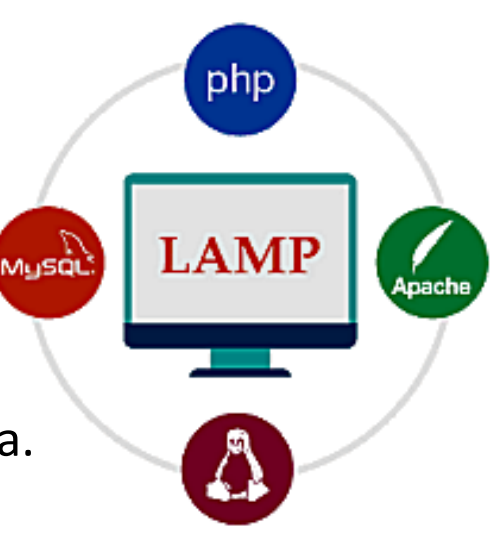

| Customer name | Costumer address   | Tel No. | Product Name        | Unit Cost | Quantity | Total Cost |
|---------------|--------------------|---------|---------------------|-----------|----------|------------|
| Alex Wilson   | 1318 Scenic Avenue | 697-555 | Men's short         | 15,5      | 2        | 31         |
| Alex Wilson   | 1318 Scenic Avenue | 697-555 | Water Bottle        | 1,5       | 3        | 4,5        |
| Alex Wilson   | 1318 Scenic Avenue | 697-555 | Mountain Handlebars | 19,76     | 2        | 39,5       |
| Emily Brown   | 628 Muir Road      | 708-332 | Long-Sleeve Shirt   | 38,49     | 1        | 38,49      |
| Emily Brown   | 628 Muir Road      | 708-332 | Sport Helmet        | 13,08     | 2        | 26,16      |
| Emily Brown   | 628 Muir Road      | 708-332 | Mountain Handlebars | 19,76     | 3        | 59,28      |

|             | Primary<br>Ore | <mark>y key</mark><br>ders |             |                              | Prima    | ary k                | ey Co:               | stumers             |           |  |
|-------------|----------------|----------------------------|-------------|------------------------------|----------|----------------------|----------------------|---------------------|-----------|--|
|             | Order ID       | Costumer ID                |             |                              | Customer | ID                   | Customer name        | e Costumer address  | Tel No.   |  |
|             | ORD002         | 25                         | Foreign     | key                          |          | 25                   | Alex Wilson          | 1318 Scenic Avenue  | 697-555   |  |
|             | ORD004         | 25                         |             |                              |          |                      | Emily Brown          | 628 Muir Road       | 708-332   |  |
|             | ORD009         | 25                         |             |                              | Pri      | Primary key Products |                      |                     |           |  |
|             | ORD100         | 48                         |             | Primary key<br>Order Details |          |                      |                      | Product Name        | Unit Cost |  |
|             | ORD110         | 48                         | Primary key |                              |          |                      | PO03                 | Aountain Handlebars | 19.76     |  |
|             | ORD125         | 48                         | 📕 Order De  |                              |          |                      | PO20 L               | .ong-Sleeve Shirt   | 38,49     |  |
| Foreign key |                | Order ID                   | Product ID  | Quantity                     |          | PO65 5               | port Helmet          | 13,08               |           |  |
|             |                | ORD002                     | PO80        | 2                            |          | PO80                 | /en's short          | 15,5                |           |  |
|             |                |                            | ORD004      | PO85                         | 3        |                      | PO85                 | Vater Bottle        | 1,5       |  |
|             |                | ORD009                     | PO03        | 2                            |          |                      |                      |                     |           |  |
|             |                | ORD100                     | PO20        | 1                            |          |                      |                      |                     |           |  |
|             |                | ORD110                     | PO65        | 2                            |          | Relációs ac          | atbázis – Táblák - N | ormalizácio         |           |  |

3

ORD125

PO03

# Moodle adatbázis elrendezés

ER (entity-relationship) és EER (Enhanced entity-relationship diagram

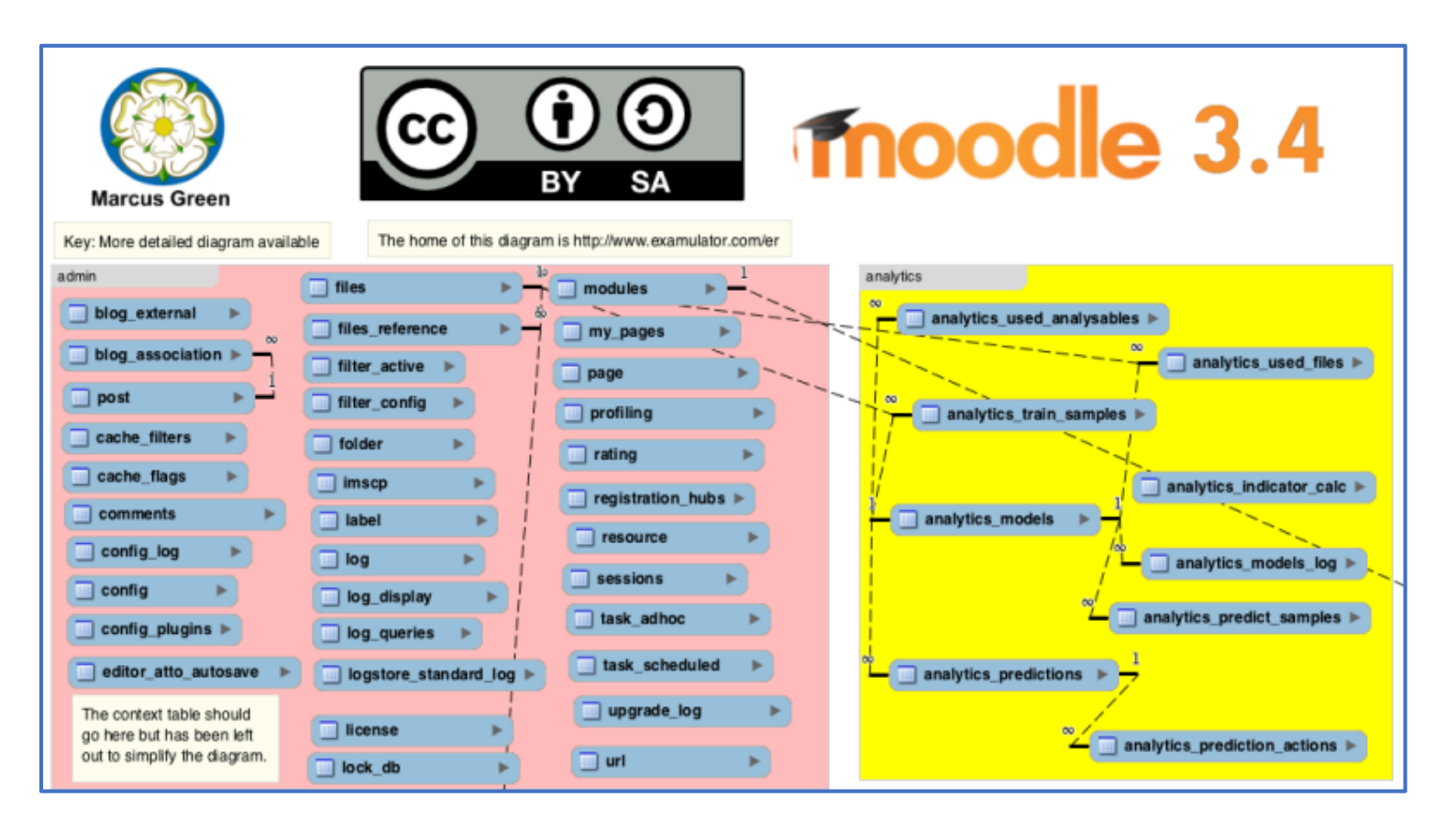

Database Schema:

https://docs.moodle.org/dev/Database\_Schema Moodle 3.4

Web view of the Moodle 3.4 schema ( http://www.examulator.com/er/ )

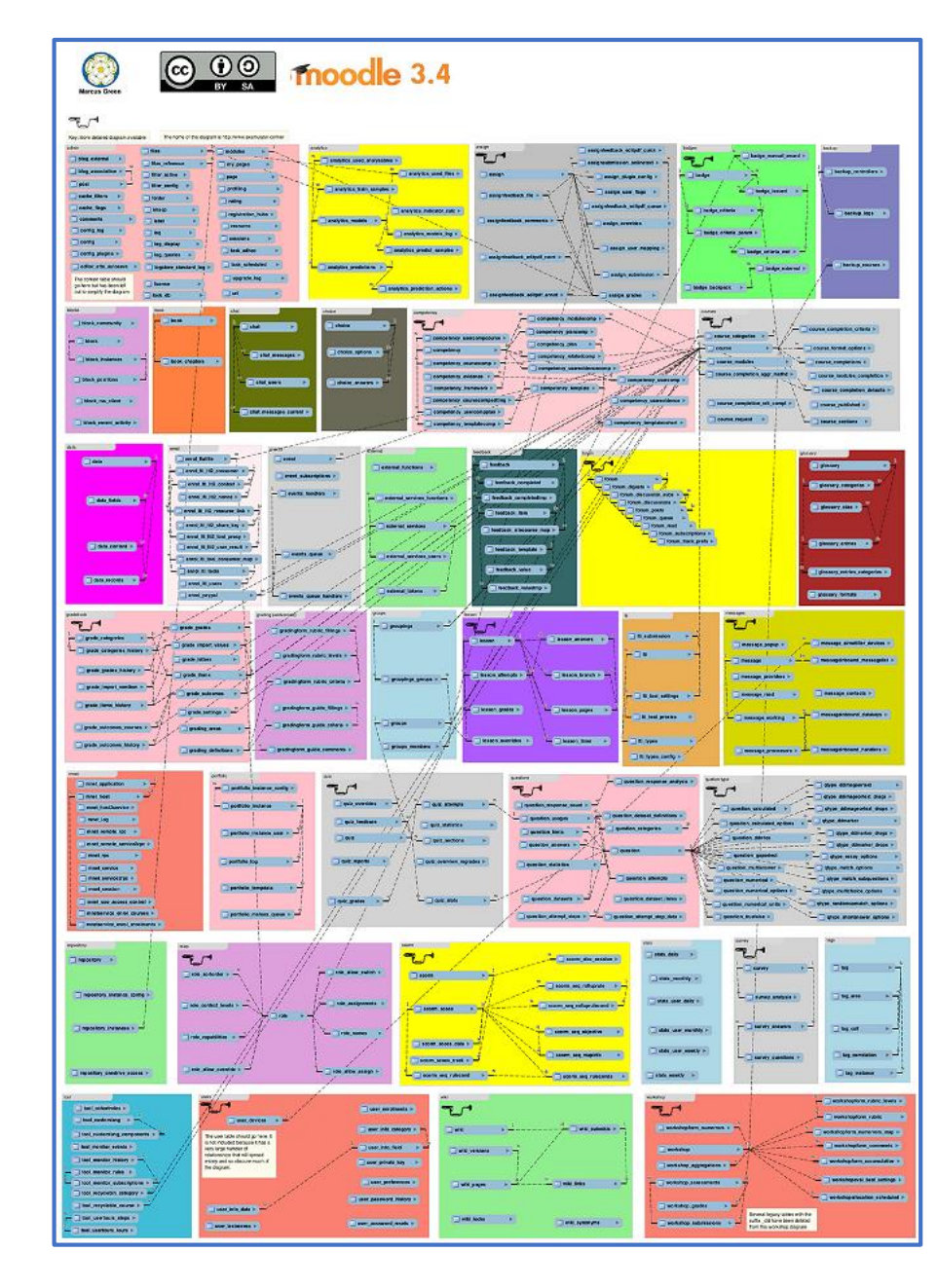

#### Moodle adatbázis elrendezés - Components

The Moodle schema is grouped into common used components (<u>http://examulator.com/er/components/index.html</u>).

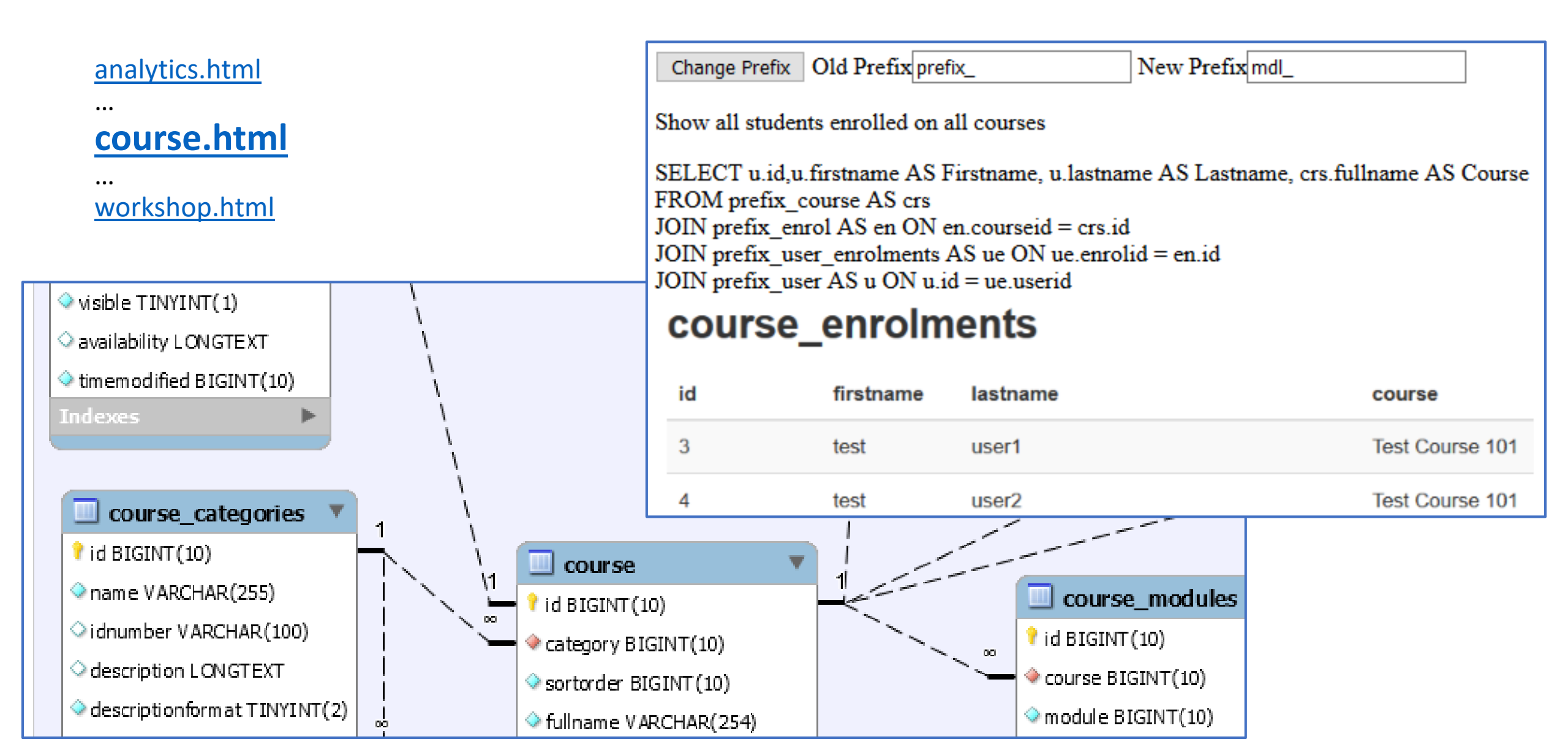

# MySQL Workbench

The schema is downloadable <u>Moodle 3.4 schema</u> (<u>http://www.examulator.com/er/moodle 34 erd.mwb</u>) and can be opened by MYSQL Workbench tool.

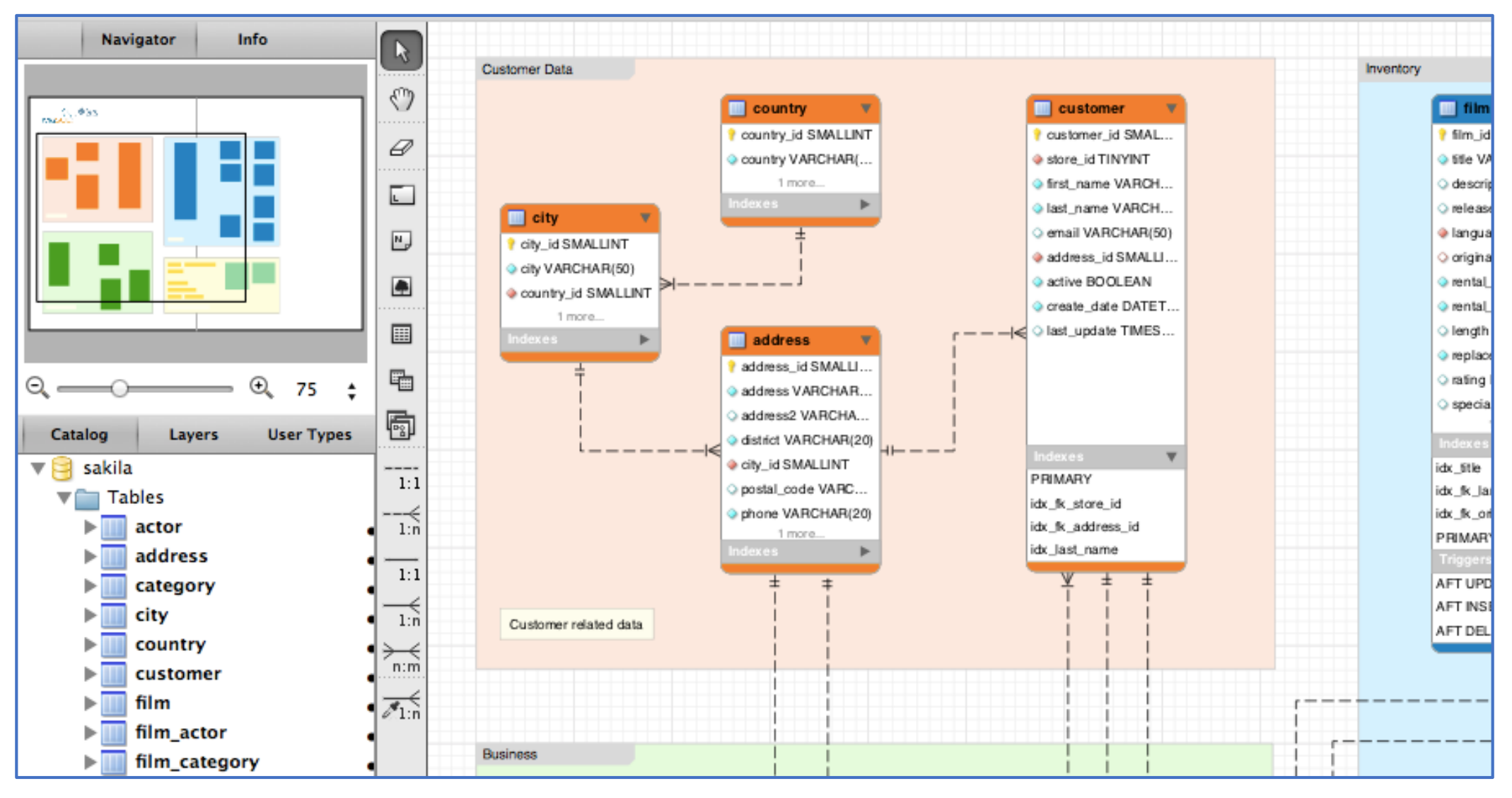

# Moodle local SQL generator

The schema was reversed engineered using moodle local-sqlgenerator (<u>http://www.examulator.com/er/er\_howto.html</u>). Generate sql statements from Moodle install to be used in generating ER diagrams.

Run plugin: /local/sqlgenerator/index.php -> [generate] -> /var/www/moodle/local/component.sql

MySQL Workbench > Create EER Model from Script -> /var/www/moodle/local/component.sql

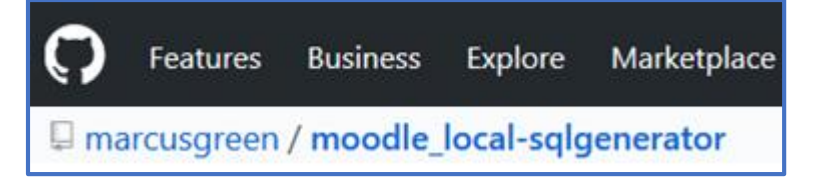

The Moodle database structure is defined in install.xml files inside the db folder in each plugin. For example mod/forum/db/install.xml contains the database definition for the forum module. <TABLES>

<TABLE NAME="forum" COMMENT="Forums contain and structure discussion">

```
<FIELDS>
```

<FIELD NAME="id" TYPE="int" LENGTH="10" NOTNULL="true" SEQUENCE="true"/> <FIELD NAME="course" TYPE="int" LENGTH="10" NOTNULL="true" DEFAULT="0" SEQUENCE="false"/>

The install.xml files contain comments that should explain the purpose of each table and column. These comments can be turned into human-readable documentation by going to Site administration -> Development -> XMLDB editor in your Moodle installation, and clicking on the [Doc] link.

### ZOOLA Analytics – SchemaSpy Analysis of Moodle LMS 3.5

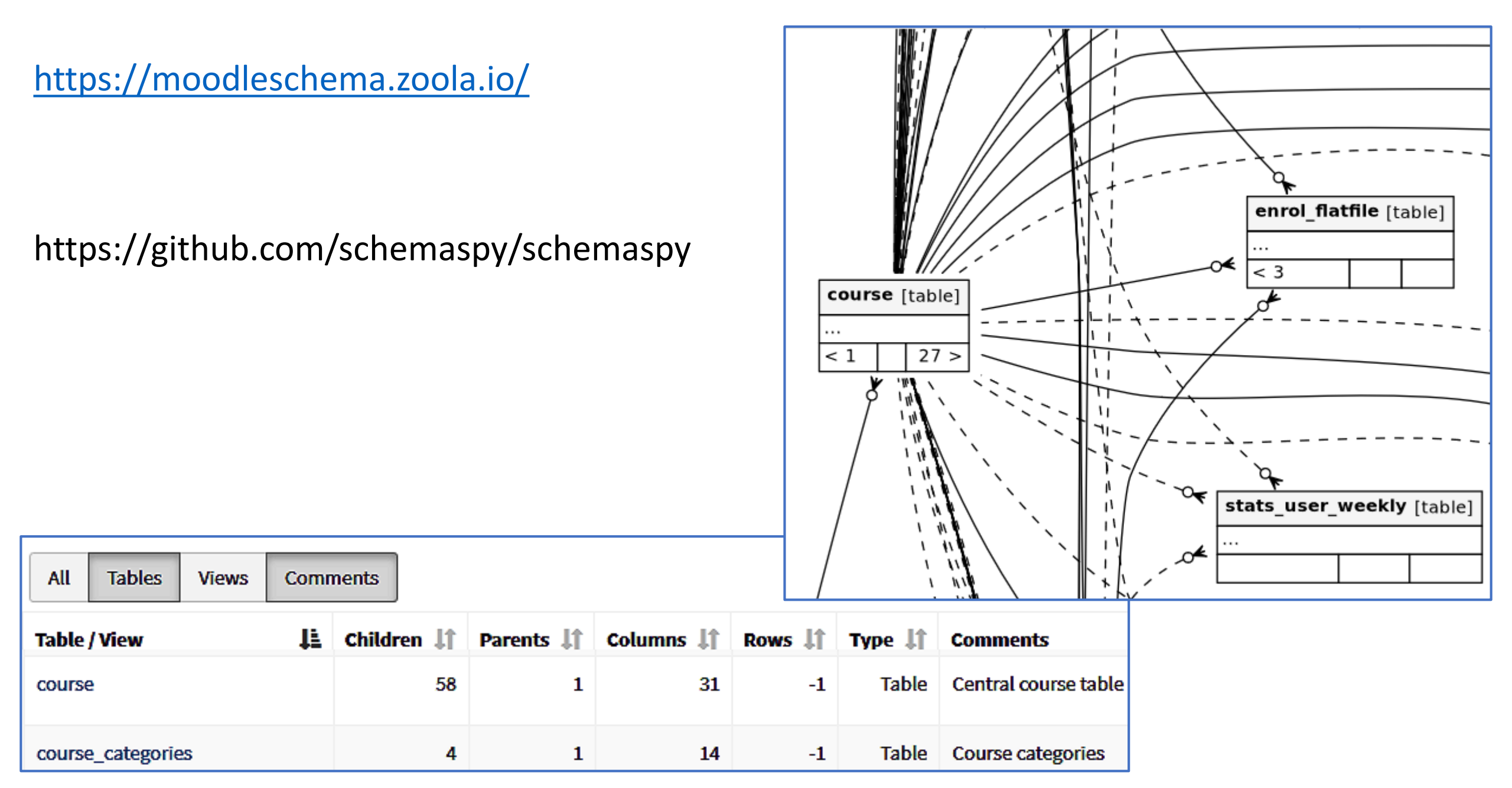

### phpMyAdmin – MySQL kezelését segítő eszköz

| phpMyAdmin                    | ← 📑 Server: localhost » 🗃 Database: med3_db » 🔜 Table: mdl_course <i>"Central co</i> | urse table |
|-------------------------------|--------------------------------------------------------------------------------------|------------|
| ې 🔅 🗊 😢 🛃 🏠                   | 🖩 Browse 🥻 Structure 🖉 SQL 🔍 Search 👫 Insert 🕮 Ex                                    | port 🔜     |
| Recent Favorites              |                                                                                      |            |
| — œ                           | Showing rows 0 - 24 (792 total, Query took 0.0010 seconds.)                          |            |
| mdl_config_plugins            |                                                                                      |            |
| mdl_context                   | SELECT * FROM `mdl_course`                                                           |            |
| mdl_context_temp              |                                                                                      |            |
| ⊕_⊒√i mdl_course              |                                                                                      |            |
| mdl_course_categories         |                                                                                      |            |
| mdl_course_completions        | 1 V > >> Number of rows: 25 V Filter rows: Search t                                  | his table  |
| 🖶 🌆 mdl_course_completion_a   |                                                                                      |            |
| mdl_course_completion_cr      | Sort by key: None ~                                                                  |            |
| Hand mdl_course_completion_cr |                                                                                      |            |
| mdl course completion de      | + Options                                                                            |            |
| B a mdl course format option  | $\leftarrow \top \rightarrow$ $\forall$ id category sortorder fullname               | sho        |
| +_1/1 mdl course modules      | 🔄 🥜 Edit 👫 Copy 🥥 Delete 1 0 1 eLearning.med.unid                                    | eb.hu eLea |
| Handl_course_modules_com      | 🔄 🥜 Edit 👫 Copy 🥥 Delete 10 1 1410009 Klinikai sugárfizika                           | Klin       |

### phpMyAdmin – MySQL kezelését segítő eszköz

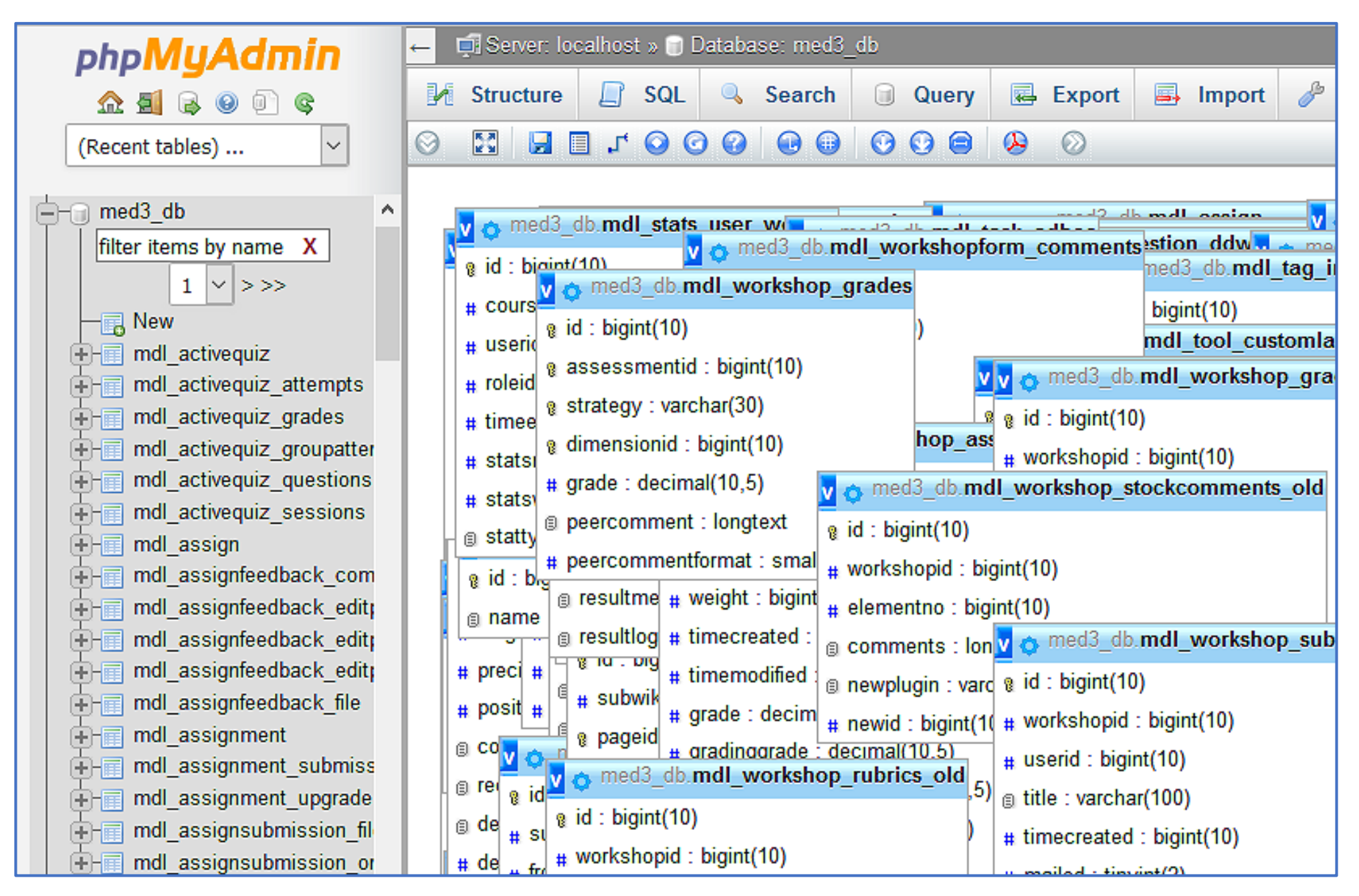

# Adatból információ

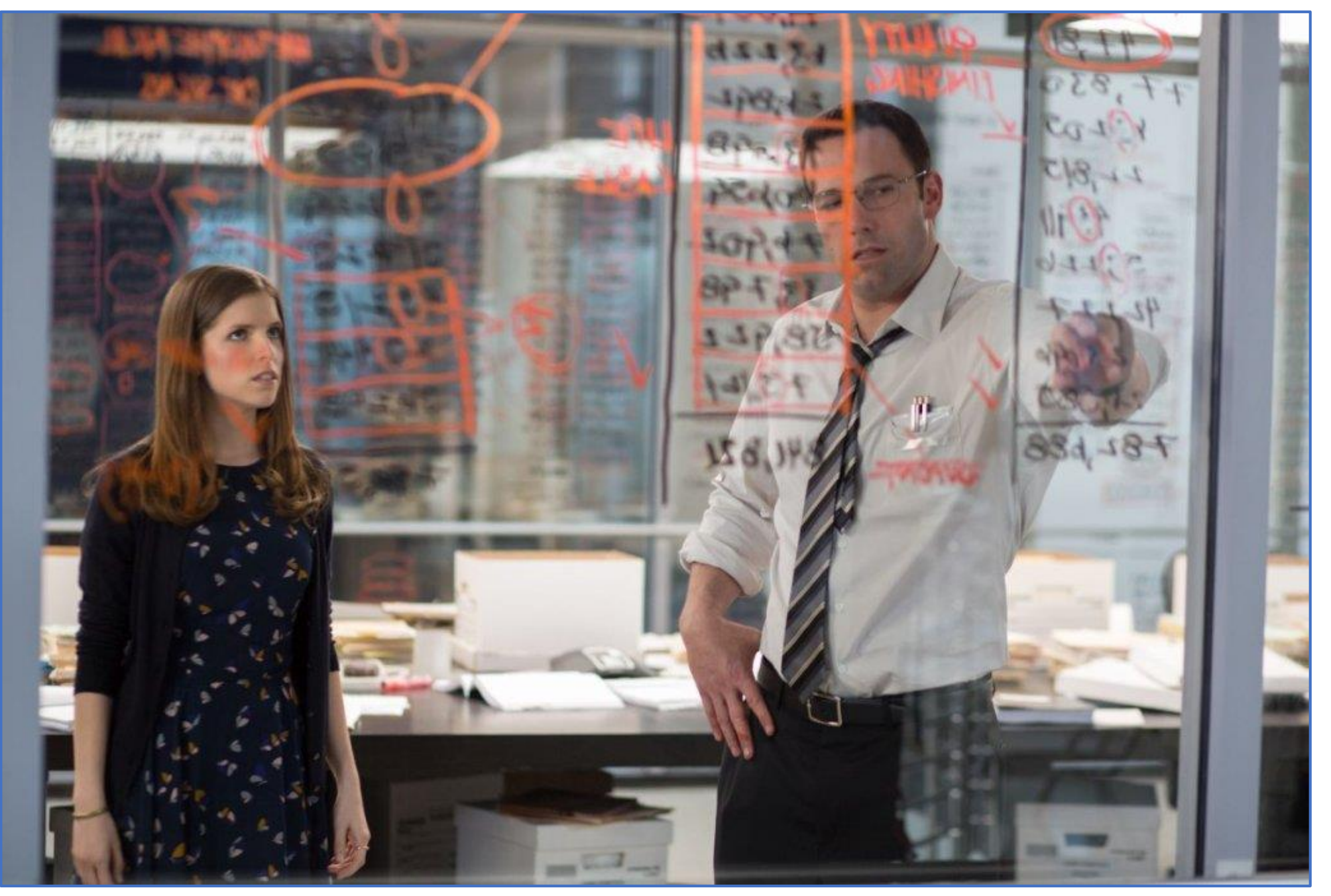

Az adatbázis lekérdezés eszközei - Moodle Segédprogram (Plugin)

### Testreszabható jelentések (Configurable Reports)

plugin: https://moodle.org/plugins/block\_configurable\_reports documentation: <u>https://docs.moodle.org/35/en/Configurable\_reports</u>

#### Ad-hoc database queries

plugin: <u>https://moodle.org/plugins/report\_customsql</u> documentation: <u>https://docs.moodle.org/35/en/ad-hoc\_contributed\_reports</u>

#### Moodle Adminer

plugin: <u>https://moodle.org/plugins/pluginversions.php?plugin=local\_adminer</u> documentation: <u>https://moodle.org/plugins/local\_adminer</u>

Több megoldás van a lekérdezések összerakására Rendelkezik saját lekérdezésmintákkal Vizualizációs lehetőség az eredmények megjelenítésére Exportálásai lehetőség (xls, ods, csv)

#### Jelentés típusa

- Kategóriák lekérdezése
- Kurzus jelentések
- SQL lekérdezés
- Előrehaladás lekérdezése
- Felhasználói jelentés

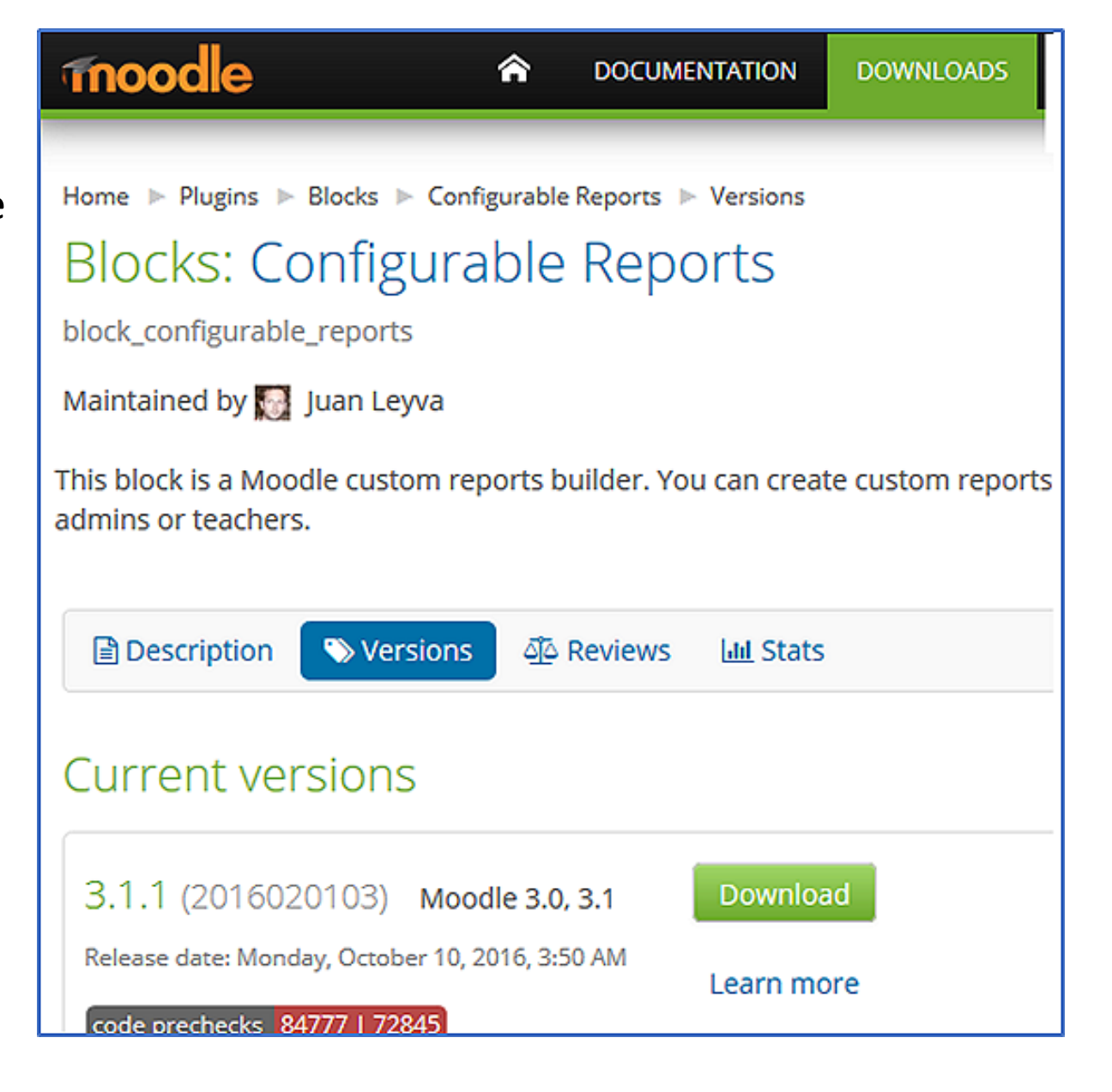

Documentation: <u>https://docs.moodle.org/35/en/Configurable\_reports#Creating\_a\_SQL\_Report</u>

| TROODE A DOCUMENTATION DOWNLOADS DEMO TRACKER DEVELOPMENT |                           |
|-----------------------------------------------------------|---------------------------|
| Main page  Configurable reports                           | Hozzáadás a kurzushoz     |
| 3.5 docs article page comments view source history Sea    | BLOKK HOZZÁADÁSA          |
| Configurable reports                                      |                           |
| CONTENTS [hide]                                           | Hozzáadás ~               |
| 1 Installation                                            | Legutóbbi kitűzőim        |
| 2 Overview                                                | Megiegyzések              |
| 3 Creating a report                                       | hiegjeg / 2000k           |
| 4 Tutorial                                                | Saját állományaim         |
| 4.1 Creating a users' report                              | Czomólyak                 |
| 4.2 Creating a SQL Report                                 | Szemelyek                 |
| 4.3 Creating a timeline report                            | Szerver / helyi idő       |
| 5 Advanced options                                        | Távoli RSS-hírek          |
| 5.1 Export and import of reports                          | Testreszabható jelentések |
| 5.2 Use the same report in different courses              |                           |

Kategóriák lekérdezése (jelentés típusa)

oszlopok hozzáadása: név, kurzusok száma, stb., Moot-conf-rep-kategoria (<u>https://elearning.med.unideb.hu</u>)

#### Kurzus jelentések (jelentés típusa)

Moot-conf-rep-kurzus-jelentesek (<u>http://demo.elearning.unideb.hu</u>), **oszlopok hozzáadása**: Felhasználók száma ezzel a szereppel, az aktuális felhasználó végső értékelése, stb.

SQL-lekérdezés (jelentés típusa)

Saját -SQL - SQL-lekérdezés: Kitöltendő mező, Moot-conf-rep-SQL

(<u>http://demo.elearning.unideb.hu/</u>)

Előrehaladás lekérdezése (jelentés típusa), oszlopok hozzáadása: Dátum

Jelentés típusa 🕐 SQL lekérdezés  $\sim$ Kategóriák lekérdezése Kurzus jelentések SQL lekérdezés Előrehaladás lekérdezése Felhasználói jelentés

Felhasználói jelentés (jelentés típusa), Saját -SQL - SQL-lekérdezés: Kitöltendő mező.

#### Creating a SQL Report

You can find a lot of SQL Reports here: ad-hoc contributed reports

First of all, install the block.

Go to the course where the report will be created.

Add an instance of the Custom Reports block.

Click on "Manage reports".

Click on "Add report

Enter a name, description, choose "SQL" as Type of Report

The report will be saved and you redirect to the first Tab named "Custom SQL"

Add this query (Courses activity):

| SELECT COUNT(1.id) hits, 1.course courseId, c.fullname cou            |
|-----------------------------------------------------------------------|
| rsename                                                               |
| <pre>FROM prefix_log 1 INNER JOIN prefix_course c ON 1.course =</pre> |
| c.id                                                                  |
| GROUP BY courseId                                                     |
| ORDER BY hits DESC                                                    |

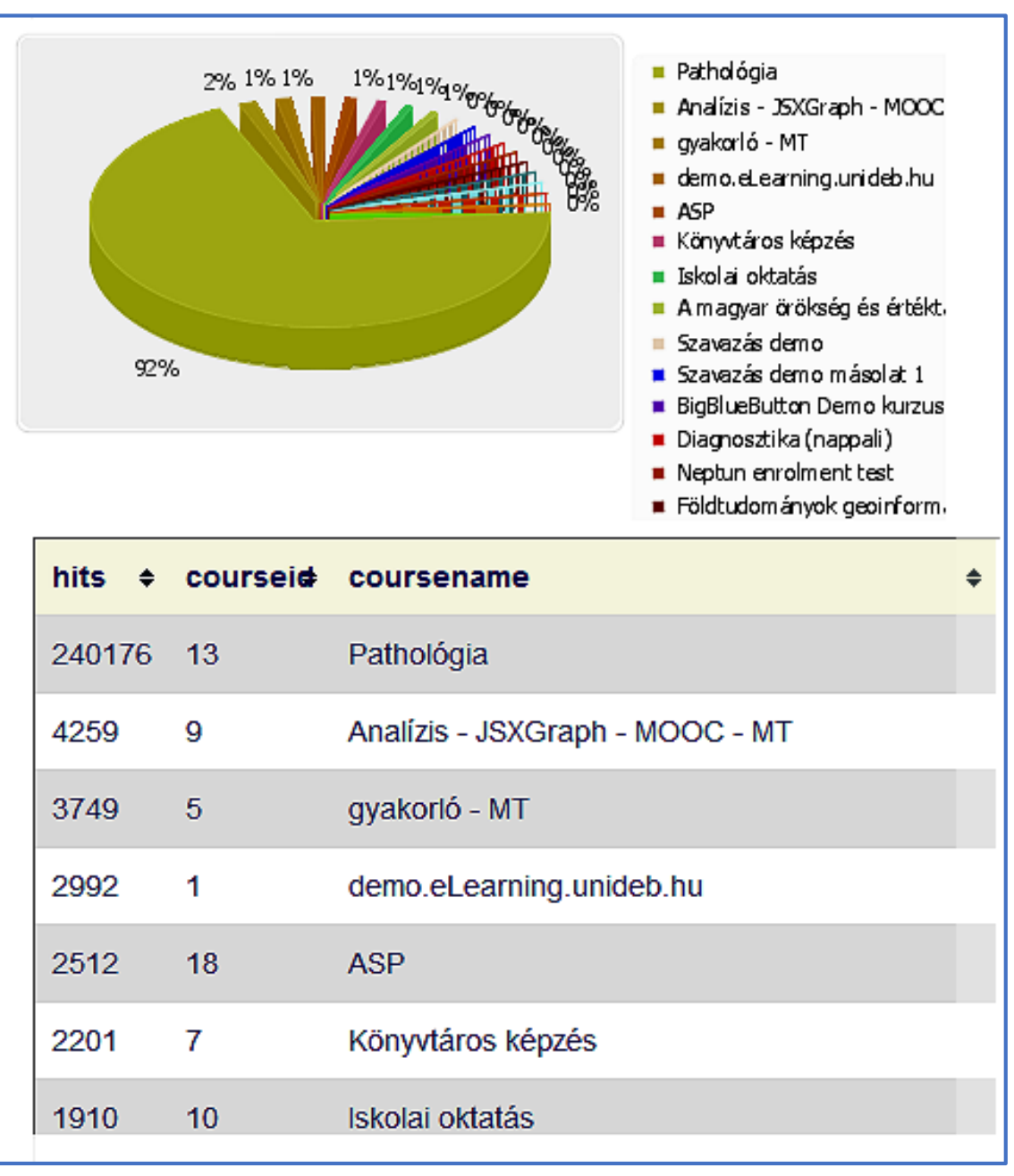

### Moodle Configurable Reports Plugin All Variables and Filters

#### **USING VARIABLES**

Variables can be used anywhere inside of your SQL query

#### VARIABLES

%%CATEGORYID%% %%COURSEID%% %%CURRENTUSER%% %%DEBUG%% %%FILTER\_VAR%% %%STARTTIME%%','%%ENDTIME%% %%USERID%% %%WWROOT%%.

# Moodle Configurable Reports Plugin All Variables and Filters

%%FILTER\_CATEGORIES:

%%FILTER\_COURSEMODULEID:

%%FILTER\_COURSEMODULEFIELDS:

%%FILTER\_COURSEMODULE:

%%FILTER\_COURSES:

%%FILTER\_COURSEENROLLEDSTUDENTS:

%%FILTER\_USERS:

%%FILTER\_ROLE:

%%FILTER\_SEARCHTEXT:

%%FILTER\_SEMESTER:

%%FILTER\_STARTTIME:

%%FILTER\_ENDTIME:

%%FILTER\_SUBCATEGORIES:

%%FILTER\_COURSEUSER:

%%FILTER\_SYSTEMUSER:

%%FILTER\_YEARHEBREW:

%%FILTER\_YEARNUMERIC:

# **USING FILTERS**

When using a filter you need at least one static WHERE condition then you list one or more filters. For example

WHERE 1 %%FILTER\_COURSES:c.id%%

You can technically add multiple filters, but once a user applies one filter to a report all filters for report are applied. So it can be a little tricky to have multiple filters on the same report.

# Ad hoc ad-hoc contributed reports

# Documentation: <u>https://docs.moodle.org/35/en/ad-hoc\_contributed\_reports</u> Documentation: <u>https://docs.moodle.org/35/en/Custom\_SQL\_queries\_report</u>

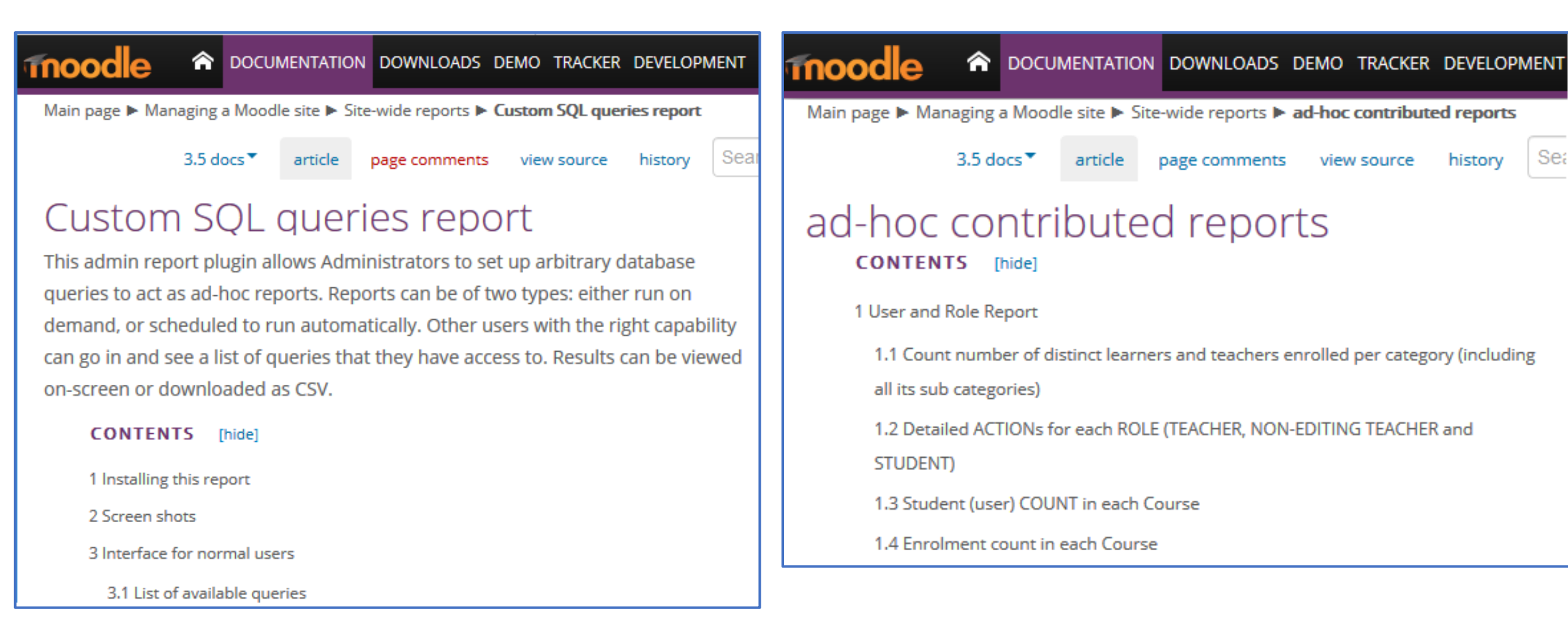

|                                                                                    | View report                                                                                                    | Custom SQL                                            | Filters          | Template                    | Permissions       | Cal   | culations            | Plot - Graphs   | Report |
|------------------------------------------------------------------------------------|----------------------------------------------------------------------------------------------------|-------------------------------------------------------|------------------|-----------------------------|-------------------|-------|----------------------|-----------------|--------|
| Site administration ><br>Reports ><br>Ad-hoc database queries<br>akkr-ÁOK kurzusai | <pre>SQL Query * 1 select prefix_course.id, prefix_course.fullname, 2 prefix_course.shortname, prefix_course.category, 3 prefix_course_categories.name, 4 prefix_course_categories.path 5 prefix_course_categories.path 6 FROM prefix_course, prefix_course_categories 7 WHERE prefix_course.category = prefix_course_categories 8 AND ( 9 prefix_course_categories.path LIKE '/117%' 10 OR prefix_course_categories.path LIKE '/117%' 10 OR prefix_course_categories.path LIKE '/117%' 10 OR prefix_course_categories.path LIKE '/117%' 11 ) 12 order by prefix_course_categories.path</pre> |                                                       |                  |                             |                   |       |                      |                 |        |
|                                                                                    | View report                                                                                                    | Custom SQL                                            | Filters          | Template                    | Permissions       | Cal   | culations            | Plot - Graphs   | Report |
|                                                                                    | id ¢ fullna                                                                                                    | me                                                    | ¢                | shortname                   |                   | ¢     | categor <del>y</del> | name            | ÷ F    |
|                                                                                    | 342 Beveze<br>diákkö                                                                                                    | etés a tudományo<br>ri munkába                        | DS               | Bevezetés a t<br>munkába    | udományos diákk   | köri  | 117                  | Faculty of Medi | cine ( |
| <pre> med3_db mdl_course gid : bigint(10) </pre>                                   | v 🔿 med3<br>vid : bigint(                                                                                                    | db mdl_course<br>10)                                  | e_categor        | ies<br>duction to<br>rities | o Students' Scien | tific | 117                  | Faculty of Medi | cine ( |
| #category : bigint(10)                                                             | @name : va                                                                                                    | rchar(255)                                            |                  | osi latin                   |                   |       | 10                   | Medilingua2     | 1      |
| # sortorder : bigint(10)<br>fullname : varchar(254)<br>shortname : varchar(255)    | <pre>@idnumber @descriptio #descriptio</pre>                                                                                                    | : varchar(100)<br>n : le 🚫 Show/<br>nformat : tinyint | /Hide tab<br>(2) | les                         | Ad hoc            | cor   | ntribute             | d reports       |        |

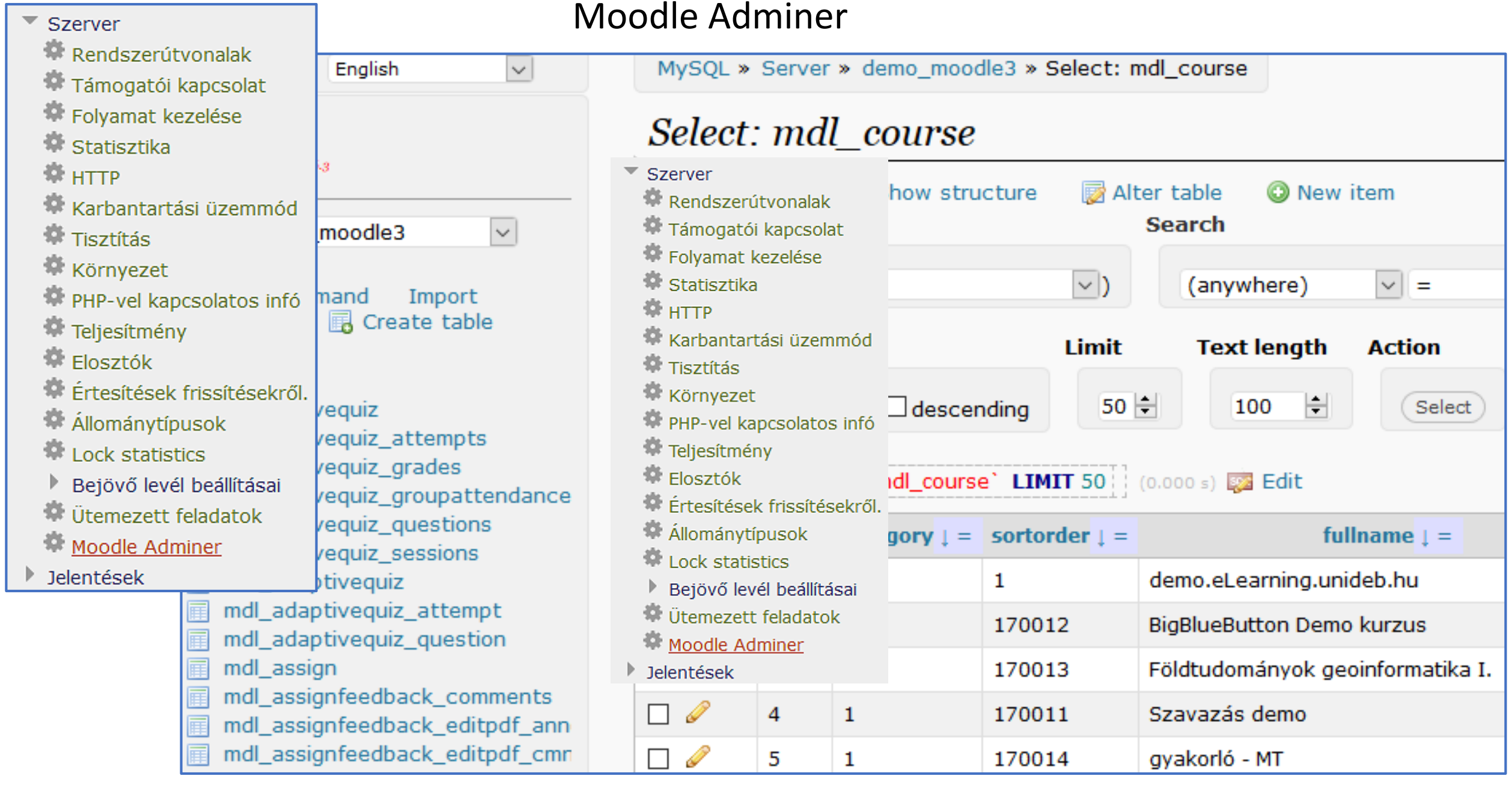

http://demo.elearning.unideb.hu/moodle/local/adminer/index.php

# Configurable Reports lekérdezések

http://demo.elearning.unideb.hu/moodle/

akkr-ÁOK kurzusai

https://elearning.med.unideb.hu/blocks/configurable\_reports/viewreport.php?id=31

akkr-NK kurzusai - student count (/120) - quiz count <u>https://elearning.med.unideb.hu/blocks/configurable\_reports/viewreport.php?id=49</u>

Courses created And Active courses by Year <u>https://elearning.med.unideb.hu/blocks/configurable\_reports/viewreport.php?id=21</u>

NK teachers name, email

https://elearning.med.unideb.hu/blocks/configurable\_reports/viewreport.php?id=55

https://elearning.unideb.hu

# Köszönöm a figyelmet!